# แจ้งเลขทะเบียนและเอกสารสำหรับการขึ้นทะเบียนนักศึกษาใหม่ ประจำปี 2/2557 วิทยาลัยนวัตกรรม มหาวิทยาลัยธรรมศาสตร์ ระบบทวิภาค ภาคเรียนที่ 2 ปีการศึกษา 2557

### แจ้งเลขทะเบียนนักศึกษา

| No | เลขทะเบียน | คำนำหน้า | สื่อ      | นามสกุล       |
|----|------------|----------|-----------|---------------|
| 1  | 5723030135 | นางสาว   | ณัฐณิชา   | ณรงค์พันธ์    |
| 2  | 5723030143 | นาย      | ผกายพฤฒิ  | ดุลยานุรักษ์  |
| 3  | 5723030150 | นาย      | ยงยุทธ    | ทองชัย        |
| 4  | 5723030168 | นาย      | กฤษณะ     | วุฒิพันธุ์ชัย |
| 5  | 5723030176 | นาย      | พียศอล    | สเดาะ         |
| 6  | 5723030184 | นาย      | วิศวะ     | การะเกตุ      |
| 7  | 5723030192 | นางสาว   | ฐณัสม์พิม | โพธิ์ขุนทด    |
| 8  | 5723030200 | นางสาว   | ธนาภา     | หิมารัตน์     |
| 9  | 5723030218 | นางสาว   | ວູຮູ      | โรจนวงศ์      |
| 10 | 5723030226 | นางสาว   | วณิชชา    | ขำวาที        |

# รายละเอียดการขึ้นทะเบียนเป็นนักศึกษาใหม่ ระดับปริญญาโท

เพื่อให้การขึ้นทะเบียนสำหรับนักศึกษาใหม่ ปีการศึกษา 2/2557 เป็นไปด้วยความเรียบร้อย จึงขอแจ้ง รายละเอียดให้ทราบดังนี้

| กำหนดการ              | กิจกรรม                                                                                                    | หมายเหตุ                                                                                                    |
|-----------------------|----------------------------------------------------------------------------------------------------|----------------------------------------------------------------------------------------------------|
| 1 – 4 ธันวาคม<br>2557 | <ol> <li>นักศึกษาต้องกรอกประวัติและข้อมูลส่วนตัวผ่าน</li> <li>เว็บไซต์ของสำนักทะเบียน</li> <li><u>http://www.reg.tu.ac.th</u></li> <li>พิมพ์ใบขึ้นทะเบียนเป็นนักศึกษา</li> <li>แนบพร้อมกับเอกสารการขึ้นทะเบียนส่งวิทยาลัยฯ</li> <li>ดาวน์โหลดแบบฟอร์มบัตรประจำตัวนักศึกษา</li> <li>นักศึกษาส่งเอกสารประวัติ พร้อมหลักฐานทั้งหมด</li> <li>เพื่อขึ้นทะเบียนเป็นนักศึกษา</li> </ol> | สามารถศึกษาตัวอย่างการกรอกข้อมูลนักศึกษา<br>ใหม่ ดาวน์โหลดแบบฟอร์มบัตรประจำตัว<br>นักศึกษา และตรวจสอบเลขทะเบียนนักศึกษา<br>เพื่อใช้ในการขึ้นทะเบียนนักศึกษาใหม่<br>ได้ที่ เมนูข่าววิทยาลัย<br><u>http://www.citu.tu.ac.th</u> |
|                       | 5. ดาวน์โหลดแบบฟอร์มบัตรนำรถเข้า กรณีนักศึกษา<br>ต้องการนำรถเข้ามาในมหาวิทยาลัย                                                                                                    | สามารถดาวน์โหลดแบบฟอร์ม ได้ที่<br><u>http://www.citu.tu.ac.th</u>                                                                                                    |

| กำหนดการ              | กิจกรรม                                                                                                    | หมายเหตุ                                                                                |
|-----------------------|----------------------------------------------------------------------------------------------------|-----------------------------------------------------------------------------------------|
| 1 – 4 ธันวาคม<br>2557 | <ol> <li>จดทะเบียนเรียนรายวิชา เสริมพื้นฐาน พร้อมชำระ<br/>เงินค่าลงทะเบียนผ่านเว็บไซต์ของสำนักทะเบียน<br/><u>http://www.reg.tu.ac.th</u></li> <li>เก็บเอกสารการชำระเงินไว้เป็นหลักฐาน</li> </ol> | สามารถดาวน์โหลดขั้นตอนการลงทะเบียนและ<br>ชำระเงินได้ที่ <u>http://www.citu.tu.ac.th</u> |
| 6 ธันวาคม 2557        | เริ่มเรียนวิชาเสริมพื้นฐาน                                                                                                    |                                                                                         |
| 12 มกราคม 2558        | วันเปิดภาคการศึกษา                                                                                                    |                                                                                         |

### 1. ขั้นตอนการขึ้นทะเบียนเป็นนักศึกษาใหม่

- 1.1 นักศึกษาต้องกรอกประวัติและข้อมูลส่วนตัวลงบนระบบอินเตอร์เน็ทที่ <u>http://www.reg.tu.ac.th</u> หัวข้อเข้าสู่ระบบ โดยใช้รหัสเลขทะเบียนนักศึกษา 10 หลัก เป็นรหัสผู้ใช้ ส่วนรหัสผ่านเป็นเลขประจำตัวประชาชน 13 หลัก/ หมายเลขหนังสือเดินทาง (passport) และสั่งพิมพ์ใบขึ้นทะเบียนฯ เพื่อใช้ประกอบการขึ้นทะเบียนเป็น นักศึกษา
- 1.2 นักศึกษาต้องแสดงตน พร้อมส่งเอกสารประวัติขอขึ้นทะเบียนเป็นนักศึกษา พร้อมหลักฐานไปมอบให้วิทยาลัยฯ ตามวัน เวลา และสถานที่ ที่วิทยาลัยฯ กำหนดเปิดให้บริการ วันจันทร์ – วันพฤหัสบดี เวลา 09.00 – 19.30 น.

ทั้งนี้ การกรอกข้อมูลประวัติส่วนตัวบนอินเทอร์เน็ต ถือเป็นส่วนหนึ่งของการขึ้นทะเบียนเป็นนักศึกษา หากท่าน ไม่กรอกประวัติส่วนตัวลงบนอินเทอร์เน็ต ถือว่าการขึ้นทะเบียนเป็นนักศึกษาไม่สมบูรณ์ อาจไม่ได้รับการพิจารณาให้เป็น นักศึกษาของมหาวิทยาลัยธรรมศาสตร์

### 2. การจดทะเบียนเรียนภาค Pre-course/2557 ระบบทวิภาค

จดทะเบียนพร้อมชำระเงินค่าลงทะเบียนผ่านเว็บไซต์ของสำนักทะเบียนและประมวลผล มธ.

### http://www.reg.tu.ac.th โดยมีค่าใช้จ่ายในการลงทะเบียนรายละเอียดดังนี้

| รายการ                                 | หลักสูตรการบริหารเทคโนโลยี |  |
|----------------------------------------|----------------------------|--|
| 1. ค่าขึ้นทะเบียนนักศึกษาใหม่          | 1,000                      |  |
| 2. ค่าลงทะเบียน วิชาเสริมพื้นฐาน       | 18.000 (6 milana)          |  |
| (หน่วยกิตละ 3,000)                     | 10,000 (0 /12 2011/)       |  |
| 3. ค่าบำรุงมหาวิทยาลัย                 | -                          |  |
| 4. ค่าบำรุงห้องสมุด                    |                            |  |
| (เหมาจ่าย 4,000 บาทต่อปี)              | -                          |  |
| 5. ค่าธรรมเนียมการใช้เทคโนโลยีสารสนเทศ |                            |  |
| (เหมาจ่าย 1,600 บาทต่อปี)              | -                          |  |
| 6. ค่าธรรมเนียมประเภทอื่นๆ             |                            |  |
| ของวิทยาลัยๆ                           | -                          |  |
| รวมค่าใช้จ่ายลงทะเบียน                 | 19,000                     |  |

#### <u>หมายเหตุ</u>

ค่าขึ้นทะเบียนนักศึกษาใหม่ (ทุกหลักสูตร)

### 1,000 บาท

- เมื่อชำระค่าลงทะเบียนเรียบร้อยแล้ว ให้เก็บเอกสารการชำระเงินไว้เป็นหลักฐาน
- หลักสูตรวิทยาศาสตรมหาบัณฑิต สาขาวิชาการบริหารเทคโนโลยี จดทะเบียนเรียนวิชาเสริมพื้นฐาน (วิชา TM.501

เศรษฐศาสตร์เทคโนโลยี 3 หน่วยกิต/ TM.502 การวิเคราะห์เชิงปริมาณเบื้องต้น 2 หน่วยกิต/ TM.503 การบริหาร เทคโนโลยีเบื้องต้น 1 หน่วยกิต)

## หลักฐานที่ต้องนำมามอบให้วิทยาลัยฯ ในวันขึ้นทะเบียนเป็นนักศึกษา (วันที่ 1 – 4 ธันวาคม 2557)

(โปรดจัดเตรียมเอกสารต่างๆให้ครบถ้วนก่อนนำมาขึ้นทะเบียนเป็นนักศึกษา)

- 3.1 เอกสาร<u>ฉบับจริง</u> ที่ผู้ได้รับเลือกยังยื่นเอกสารไม่ครบ เช่น ผลสอบ SMART-II และผลสอบ TU-GET
- 3.2 ใบขึ้นทะเบียนเป็นนักศึกษา ที่สั่งพิมพ์จากอินเตอร์เน็ต และกรอกข้อความให้ครบถ้วนถูกต้อง พร้อมติดรูปถ่ายสี ขนาด 2 นิ้ว จำนวน 1 รูป ให้เรียบร้อย
- 3.3 แบบฟอร์มขอทำบัตรกรุงไทย สำหรับใช้เป็นบัตรเข้าห้องสมุดกลางและเป็นบัตรประจำตัวนักศึกษา โปรดกรอก รายละเอียดให้ครบถ้วน พร้อมติดรูปถ่ายสี ขนาด 2 นิ้ว ด้วยกาวเท่านั้น ที่มุมบนด้านขวาของแบบฟอร์ม
- 3.4 <u>รูปถ่ายสี</u> ถ่ายไว้ไม่เกิน 1 ปี สวมเสื้อไม่มีลวดลาย หน้าตรง ไม่สวมหมวก ไม่สวมแว่นตาดำ ไม่สวมครุยปริญญา (อนุโลมรูปถ่ายที่สวมสูทสีสุภาพ ไม่มีลวดลาย เครื่องแบบข้าราชการ ไม่สวมหมวก) พร้อมเขียนชื่อ-สกุล เลขทะเบียนนักศึกษา 10 หลัก หลังรูปถ่าย
  - รูปถ่ายสี ขนาด 1 นิ้ว จำนวน 1 รูป สำหรับทำบัตรนักศึกษาชั่วคราว (1 เดือน)
- 3.5 สำเนาบัตรประจำตัวประชาชน หรือสำเนาบัตรประจำตัวข้าราชการ จำนวน 2 ฉบับ
- 3.6 นักศึกษาต่างชาติ ใช้สำเนา passport หรือบัตรต่างด้าว หรือ บัตรผู้อพยพ จำนวน 2 ฉบับ
- 3.7 สำเนาทะเบียนบ้าน (ถ่ายให้ชัดเจนจากต้นฉบับ) ทั้งนี้ ขอให้ตรวจสอบชื่อ-สกุล, วัน เดือน ปีเกิด ในทะเบียนบ้าน ให้ตรงกับหลักฐานสำเร็จการศึกษา ถ้ามีข้อผิดพลาดต้องดำเนินการแก้ไขให้ถูกต้องการก่อนการขึ้นทะเบียนเป็น นักศึกษา จำนวน 1 ฉบับ
- 3.8 สำเนาปริญญาบัตร หรือสำเนาหนังสือรับรองว่าสำเร็จการศึกษา จำนวน 1 ฉบับ (นำฉบับจริงมาแสดงด้วย) พร้อมเขียนเลขทะเบียนนักศึกษากำกับ กรณีเปลี่ยนชื่อ-สกุลใหม่ เขียนชื่อ สกุลใหม่ให้ชัดเจน และถ่าย สำเนาใบเปลี่ยนชื่อ-สกุล เย็บติดกับหลักฐานการศึกษา
- 3.9 สำเนาใบรับรองรายคะแนน (Transcript) จำนวน 1 ฉบับ (นำฉบับจริงมาแสดงด้วย) ที่ระบุชื่อปริญญา และ ค่าเฉลี่ยสะสมที่ได้รับ พร้อมเขียนเลขทะเบียนนักศึกษากำกับ กรณีเปลี่ยนชื่อ-สกุลใหม่ เขียนชื่อ - สกุลใหม่ให้ ชัดเจน และถ่ายสำเนาใบเปลี่ยนชื่อ-สกุล เย็บติดกับหลักฐานการศึกษา
- 3.10 กรณีมีการเปลี่ยนแปลง ชื่อ สกุล คำนำหน้านาม หรือยศ โปรดแนบสำเนาหลักฐาน (ถ้ามี)
- 3.11 ใบรับรองแพทย์ ระบุข้อความว่า "สุขภาพไม่เป็นอุปสรรคต่อการศึกษา"

\*\*หมายเหตุ : <u>สำเนาหลักฐานทุกประเภทโปรดลงนามรับรองสำเนาถูกต้อง และเขียนเลขทะเบียนนักศึกษา</u> <u>กำกับไว้ที่มุมขวาบนทุกแผ่น กรณีเปลี่ยนชื่อ-สกุล ให้เขียนชื่อสกุลใหม่ให้ชัดเจน</u>